Aktivierung des Schülerzugangs bei

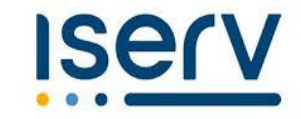

#### Wie komme ich zu IServ?

- Öffnen Sie einen beliebigen Browser (Internet Explorer, Mozilla, Edge, Safari...)
  - Geben Sie in die Adresszeile folgende URL ein:

# https://ths-schule-limburg.de

# Wie lautet die persönliche IServ-Mailadresse?

• Nun ist automatisch eine IServ-Mailadresse für Ihr Kind aktiviert. Sie ist nach folgendem Schema aufgebaut:

## vorname.nachname@ths-schule-limburg.de

(Bsp: max.mustermann@ths-schule-limburg.de)

• Erstpasswort eingeben: Geburtstag in folgender Schreibweise

## tt.mm.jjjj

#### (Bsp: 09.09.2009)

• Anmelden oder Angemeldet bleiben anklicken.

→ Neu vergebenes Passwort sicher notieren!

| THEODOR        | HEUSS | SCHULE             |
|----------------|-------|--------------------|
| Con Annalduna  |       |                    |
| alexander.laux |       |                    |
| •••••          |       |                    |
| #1 Anmelden    |       | Angemeidet bleiber |

Theodor-Heuss-Schule Limburg ths-schule-limburg.de

## Welche Funktionen habe ich?

- Die an diese Adresse adressierten Mails können über IServ abgerufen, gelesen und beantwortet werden.
- Im Anschluss können Sie Ihr Passwort neu festlegen und die IServ-App auf Ihr Endgerät laden.

Hier werden dann eingegangene Nachrichten angezeigt.

• Die Anmeldung in den Ganztag/ Betreuung Kl.1/2 finden Sie unter Kurswahl.